# USING YOUR IPHONE TO SCAN PAPER DOCUMENTS TO YOUR GOOGLE DRIVE

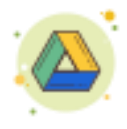

## Step-by-Step Instructions to Scan

- 1. Find your Notes app.
- 2. Start a new note.
- 3. Find the camera icon and tap.
- 4. Choose Scan Documents.
- 5. Take picture(s) of paper documents.
  - 1. If you have text, you will have an option to drag near corners to adjust.
- 6. Either keep scanning documents or Save.
- 7. Tap the send icon.
- 8. Select send to Google Drive.

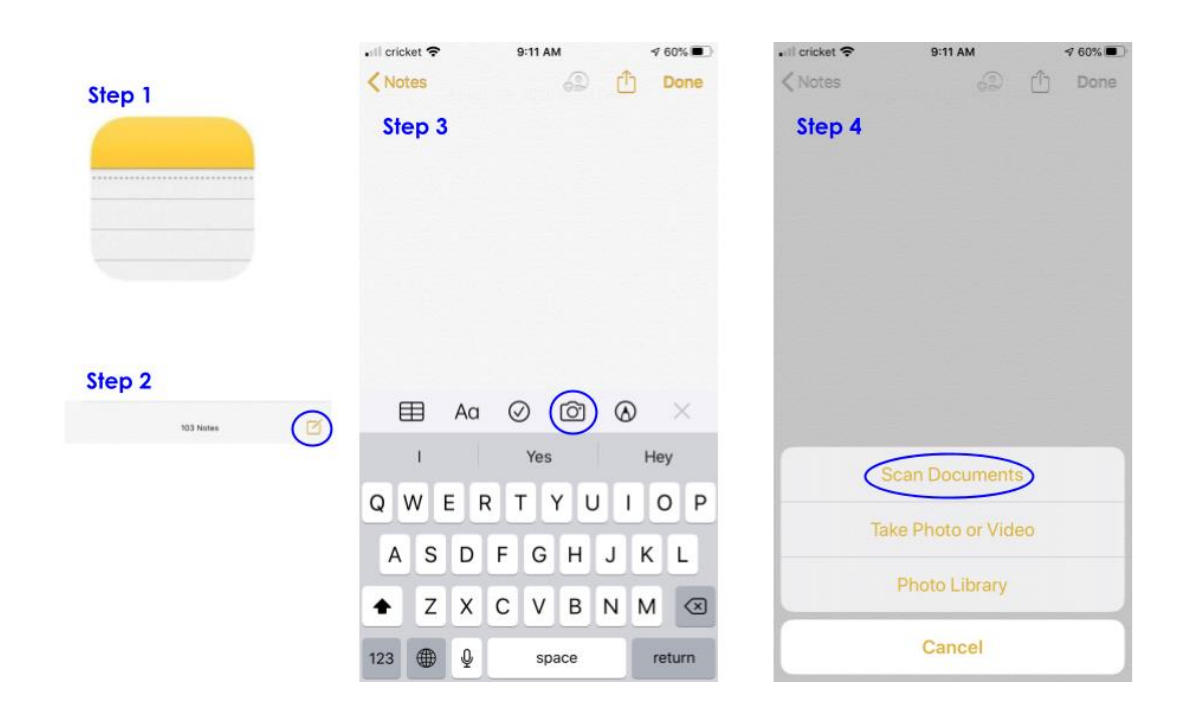

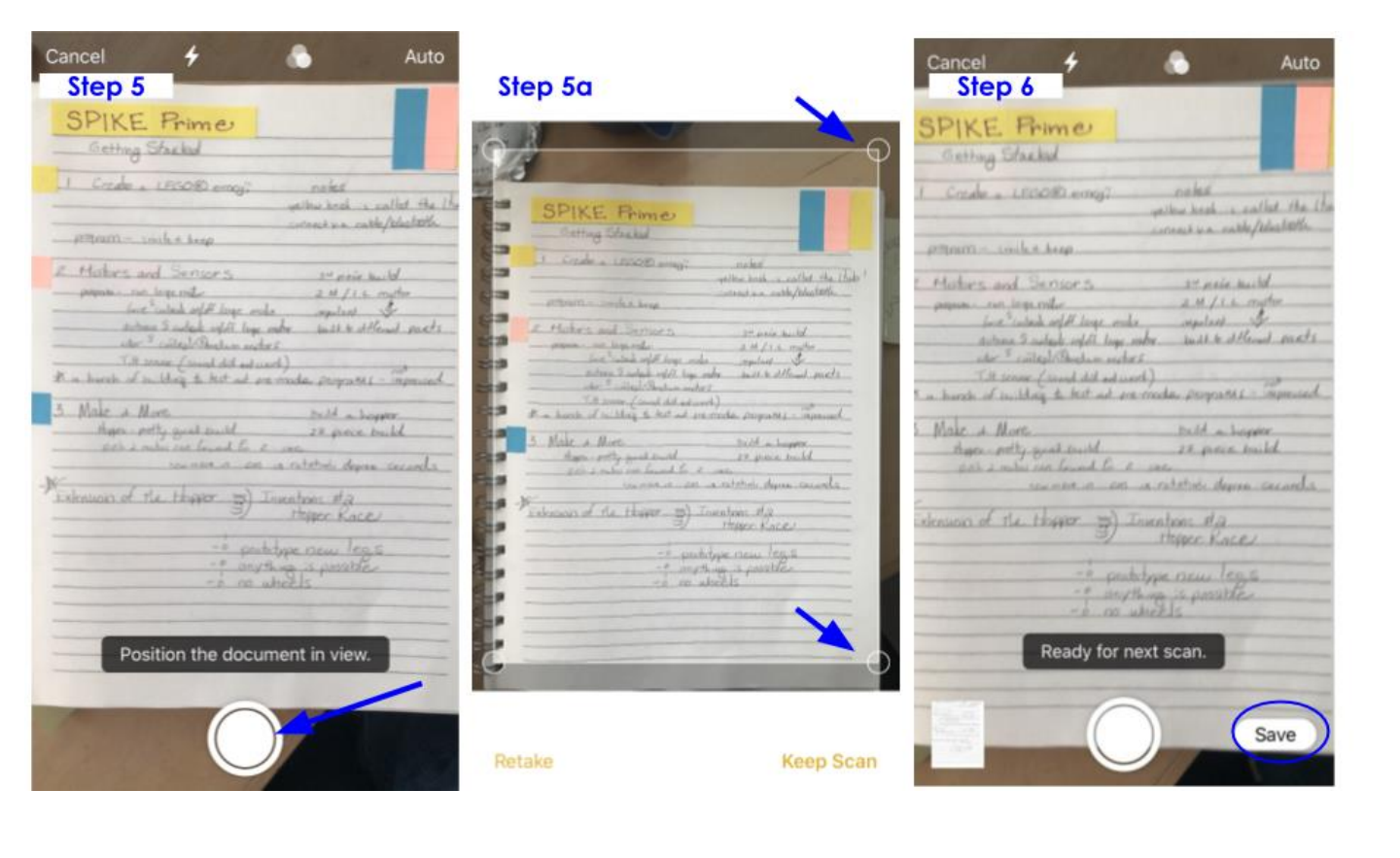

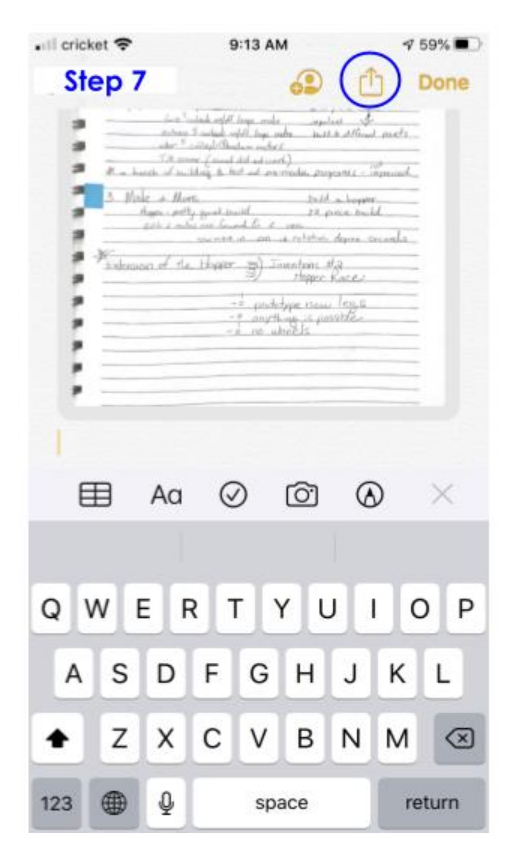

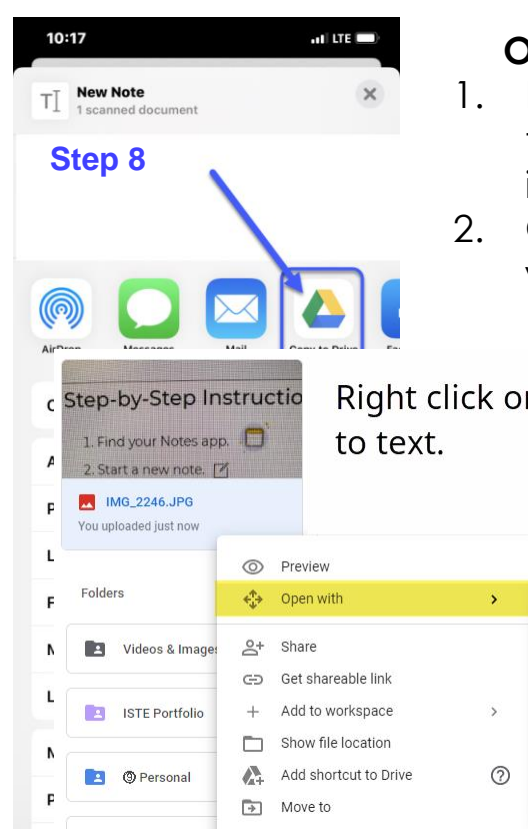

6

Save to Files

#### **Once In Drive**

- 1. Right click on the uploaded image.
- Choose "Open with docs"

Right click on image to convert to text.

×.

0

E

0

+

Adobe Acrobat for Google Drive

Multiple Images, YouTube to Slides

3

Annotate with Kami

Google Docs

ZIP Extractor

Connect more apps

### **Once In Drive**

- 1. Right click on the uploaded image.
- 2. Choose "Open with docs"

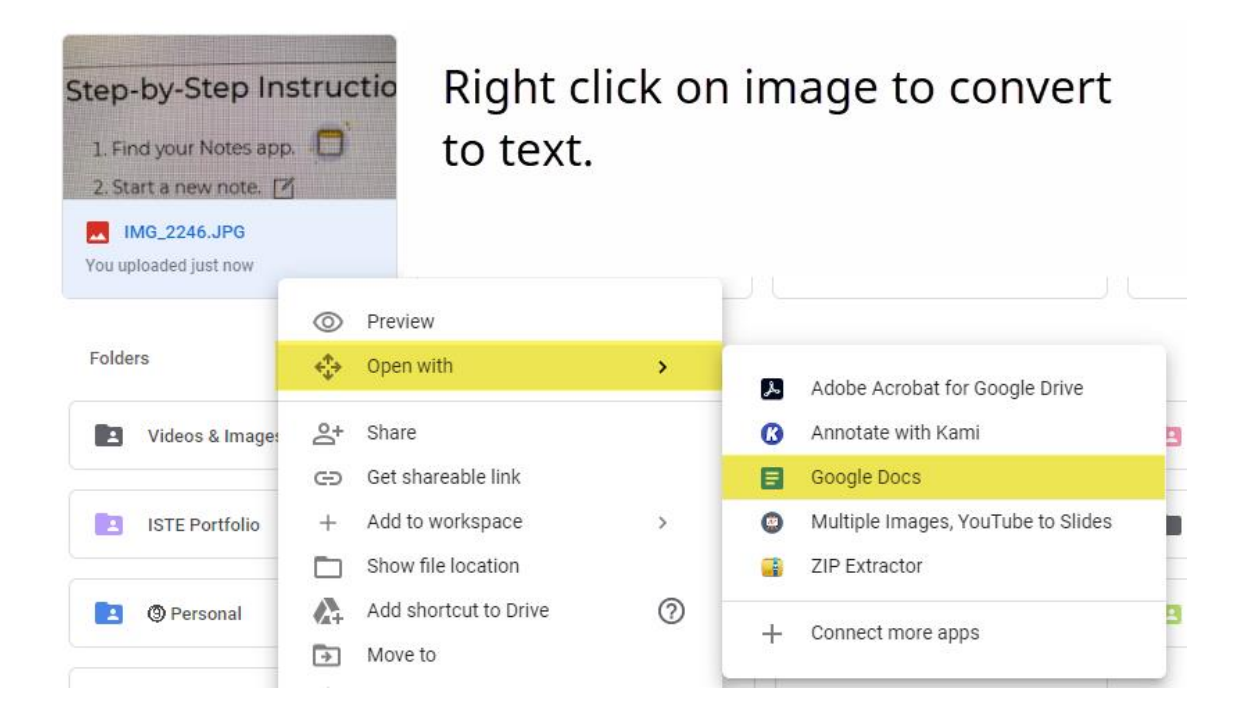

This will work for any image that has text. The text will be pulled from the image. You may have to do some formatting.